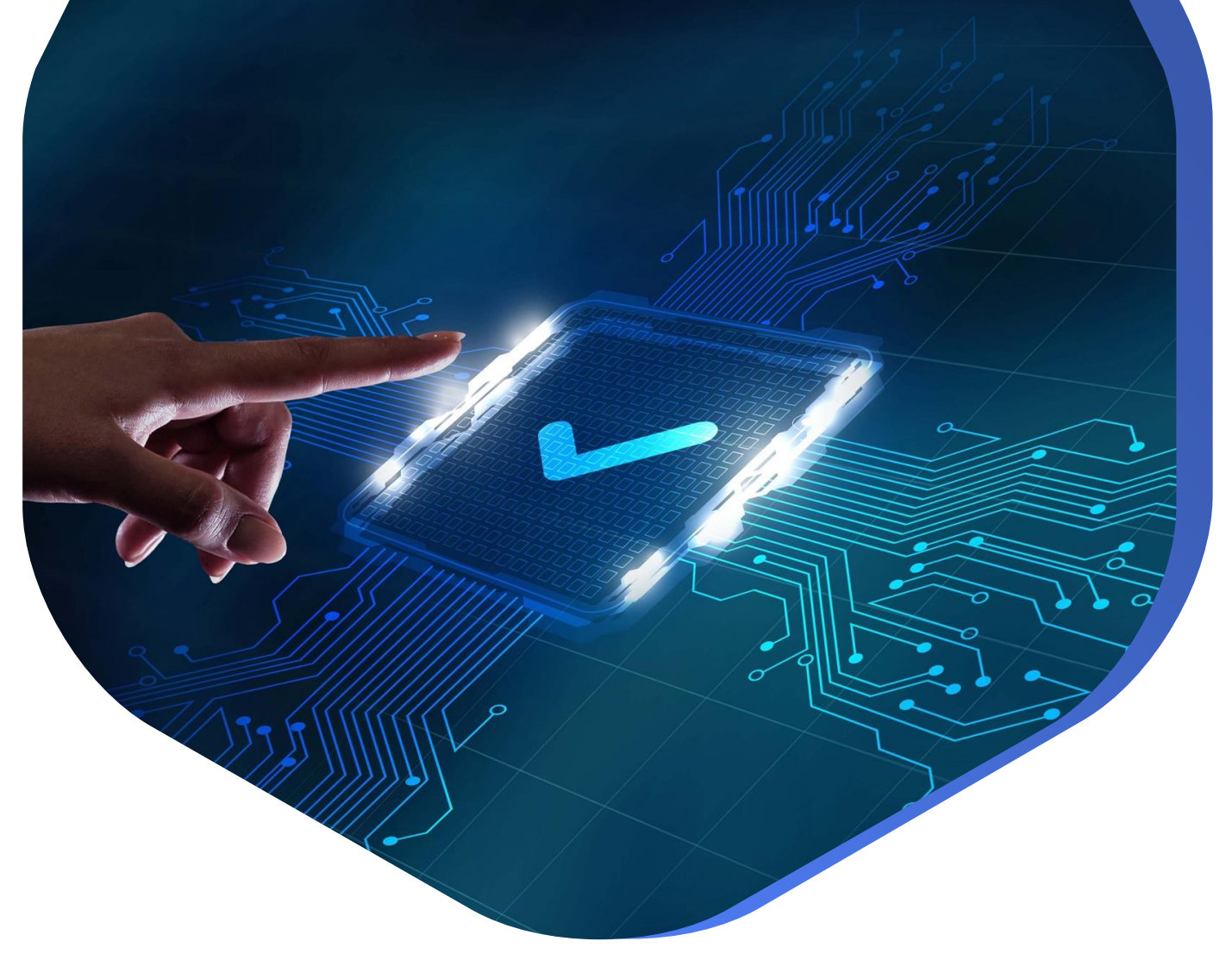

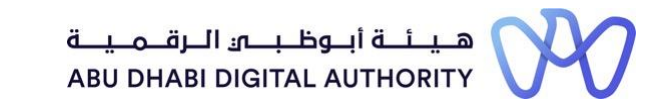

2 0 2 2

دليل الدخول إلى خدمات ترخيص مزاولة الأنشطة الهندسية على منصة "تم"

طلب إصدار شهادة لمن يهمه الأمر- تصنيف منشأة هندسية

> دائرة البلديات والنقل أكتوبر 2022

تهدف هذه الخدمة إلى إصدار شهادة لمن يهمه الأمر لمنشأة هندسية مصنفة أو قيد التصنيف، حيث يقوم مالك/ممثل المنشأة الهندسية بتقديم طلب إصدار شهادة لمن يهمه الأمرودفع الرسوم إن وجدت، ومن ثم يقوم النظام بإصدار الشهادة المعتمدة للمنشأة الهندسية و إيداعها في محفظة إصدارات المنشأة الهندسية بحيث يمكنه طباعتها بعد ذلك.

يتم ذلك من خلال الذهاب مباشرة إلى شاشة البحث في منصة تم والبحث عن الخدمة تحت اسم "طلب إصدار شهادة لمن يهمه الأمر- تصنيف منشأة هندسية "

رابط الخدمة : طلب إصدار شهادة لمن يهمه الأمر – تصنيف منشأة هندسية

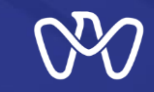

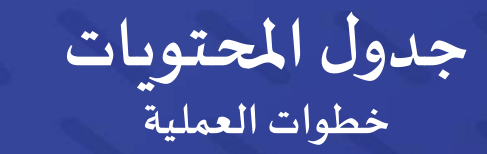

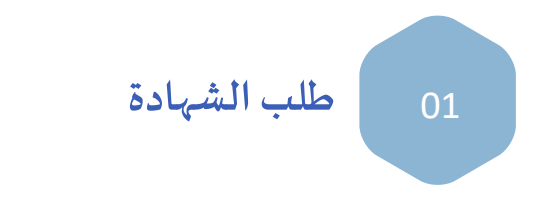

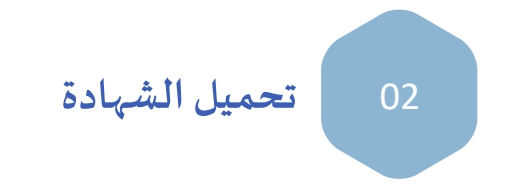

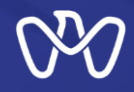

## طلب إصدارشهادة لمن يهمه الأمر- تصنيف منشأة هندسية

1- لطلب إصدار شهادة لمن يهمه الأمر يتم الضغط على "طلب جديد" حيث يقوم النظام بالتحقق من البيانات الخاصة بتصنيف المنشأة الهندسية، بعد استدعاء المعلومات المطلوبة من سجل التصنيف بحسب الخدمة

2- في حالة الرغبة في الدخول و عرض تفاصيل حالة طلب تم إدخاله سابقا يتم الضغط على "الإجراء" واختيار "عرض التفاصيل"

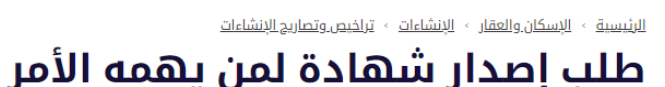

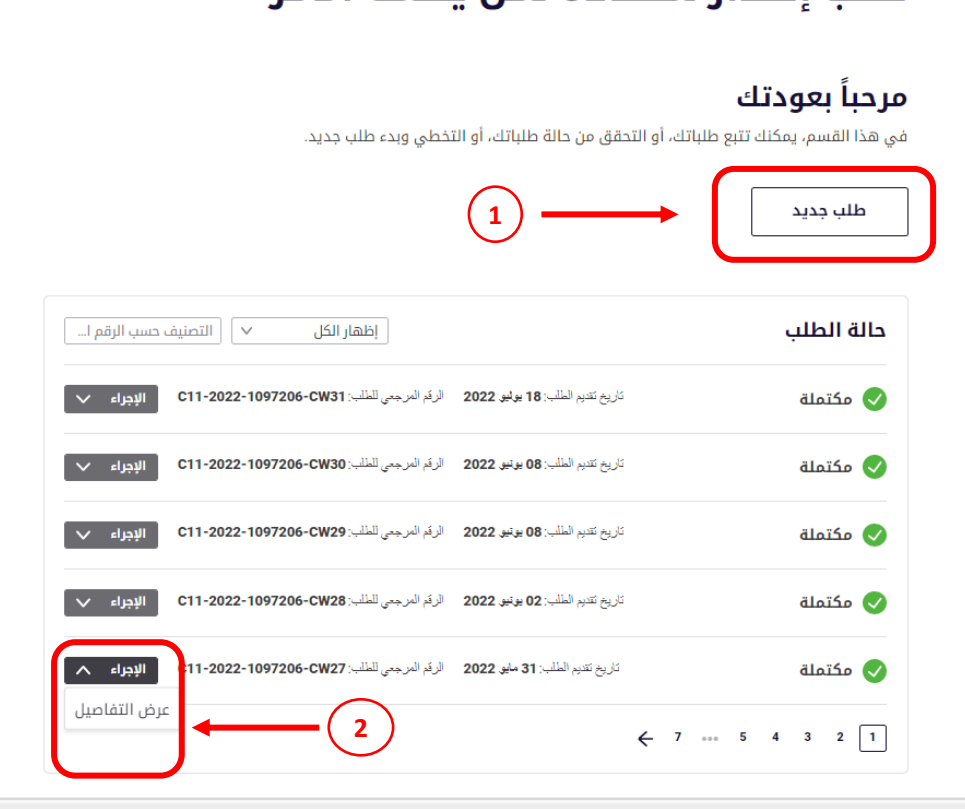

#### الجهة المسؤولة

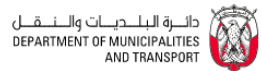

<sup>العنوان</sup> بناية المعمورة (B)، الطابق السابع، شارع المروب أيوظره

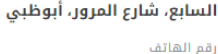

800 555

الموقع الإلكتروني https://www.dpm.gov.ae/ar

البريد الإلكترونى

info@dpm.gov.abudhabi

ساعات العمل

مُغلق يفتح غداً ٧

ساعات الخدمة مفتوح على مدار الساعة

إخفاء التفاصيل

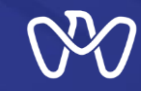

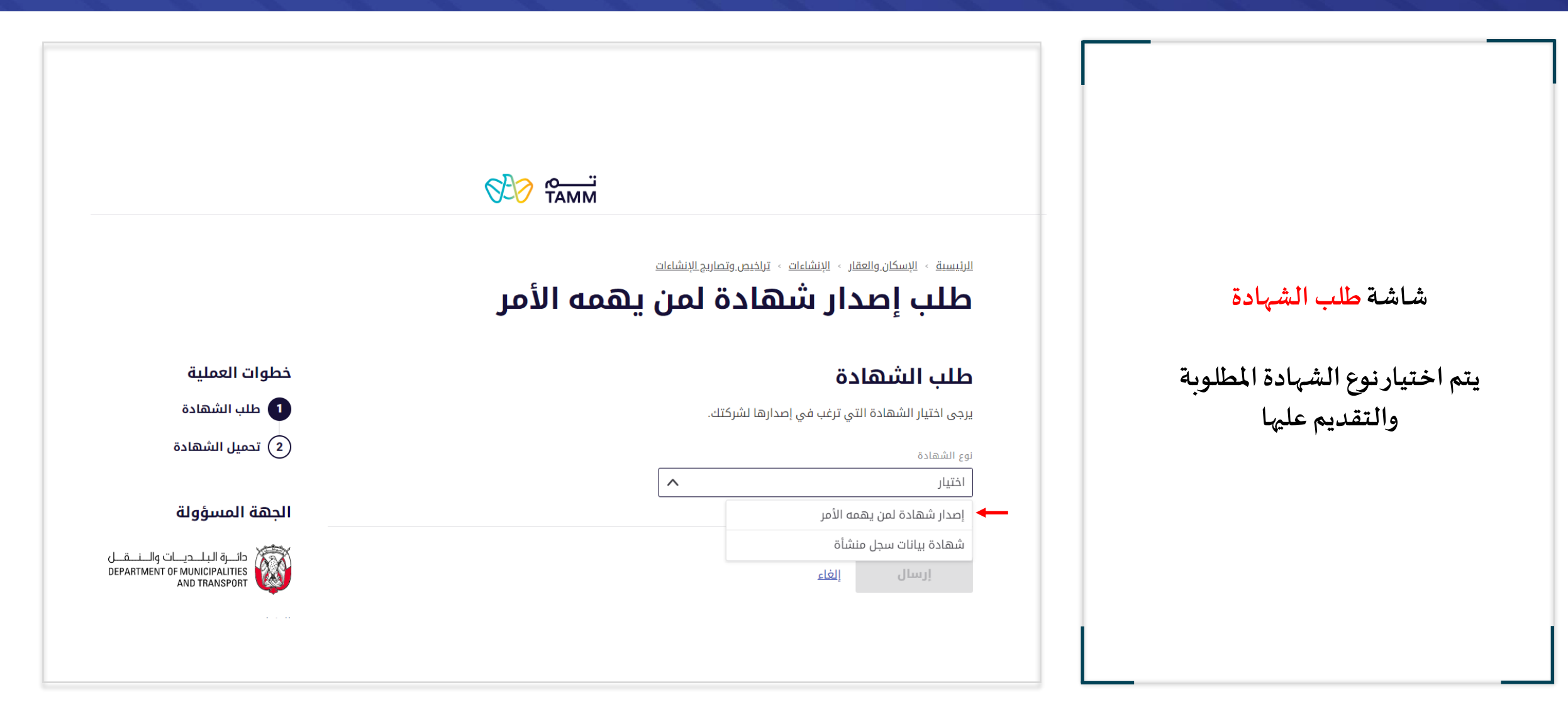

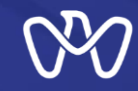

#### طلب إصدار شهادة لمن يهمه الأمر طلب الشهادة نوع الجهة يرجى اختيار الشهادة التي ترغب في إصدارها لشركتك. جهة حكومية نوع الشهادة شهادة لمن يهمه الأمر جهة حكومية $\sim$ إصدار شهادة لمن يهمه الأمر أخرى نوع الجهة جهة حكومية يتم تحديد نوع الجهة الراغبة بالشهادة الجهة الحكومية $\sim$ بلدية العين (جهة حكومية أوجهة أخرى) ومن ثم نوع الجهة $\sim$ أخرى إرسال الطلب إسم الجهة بالإنجليزية اسم الجهة بالعربية إلغاء إرسال شرطة ابوظبى شرطة العين شرطة المنطقة الغربية شركة أبوظبى للخدمات الصحية - صحة مجلس أبوظبي للتعليم الهيئة العامة للشؤون الإسلامية والأوقاف مجلس أبوظبي للتخطيط العمراني دائرة النقل الإدارة العامة للدفاع المدنى تبريد بلدية العين

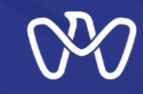

تحميل الشهادة

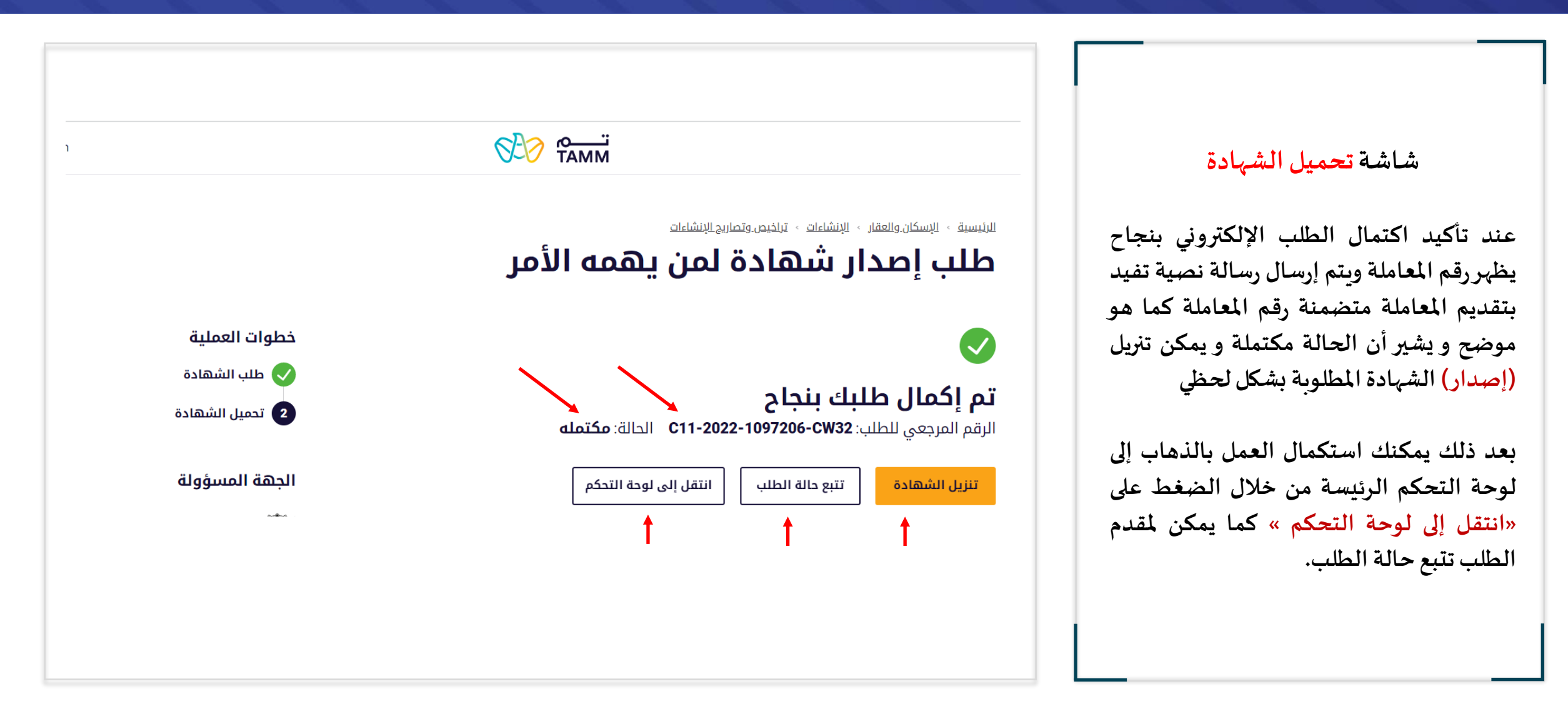

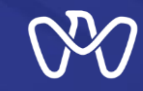

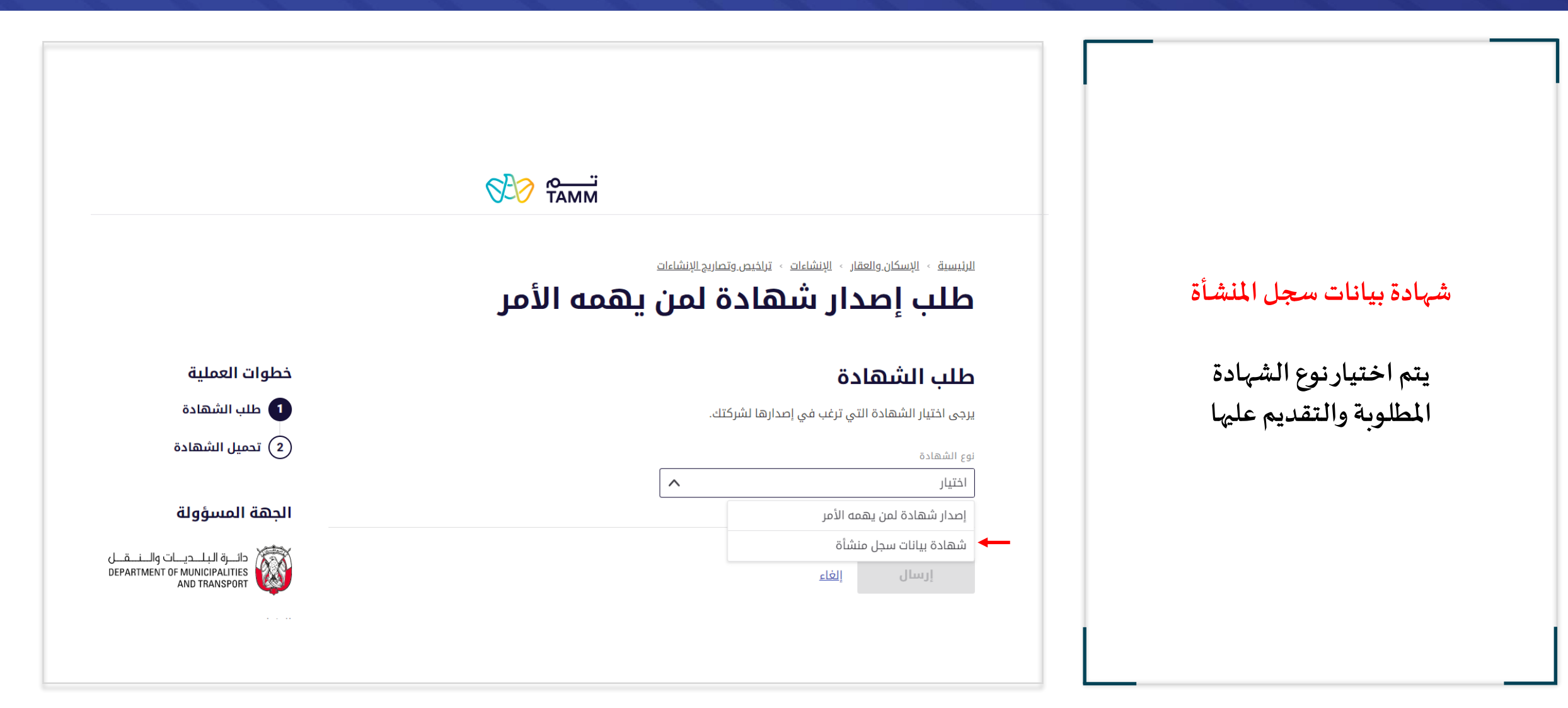

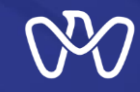

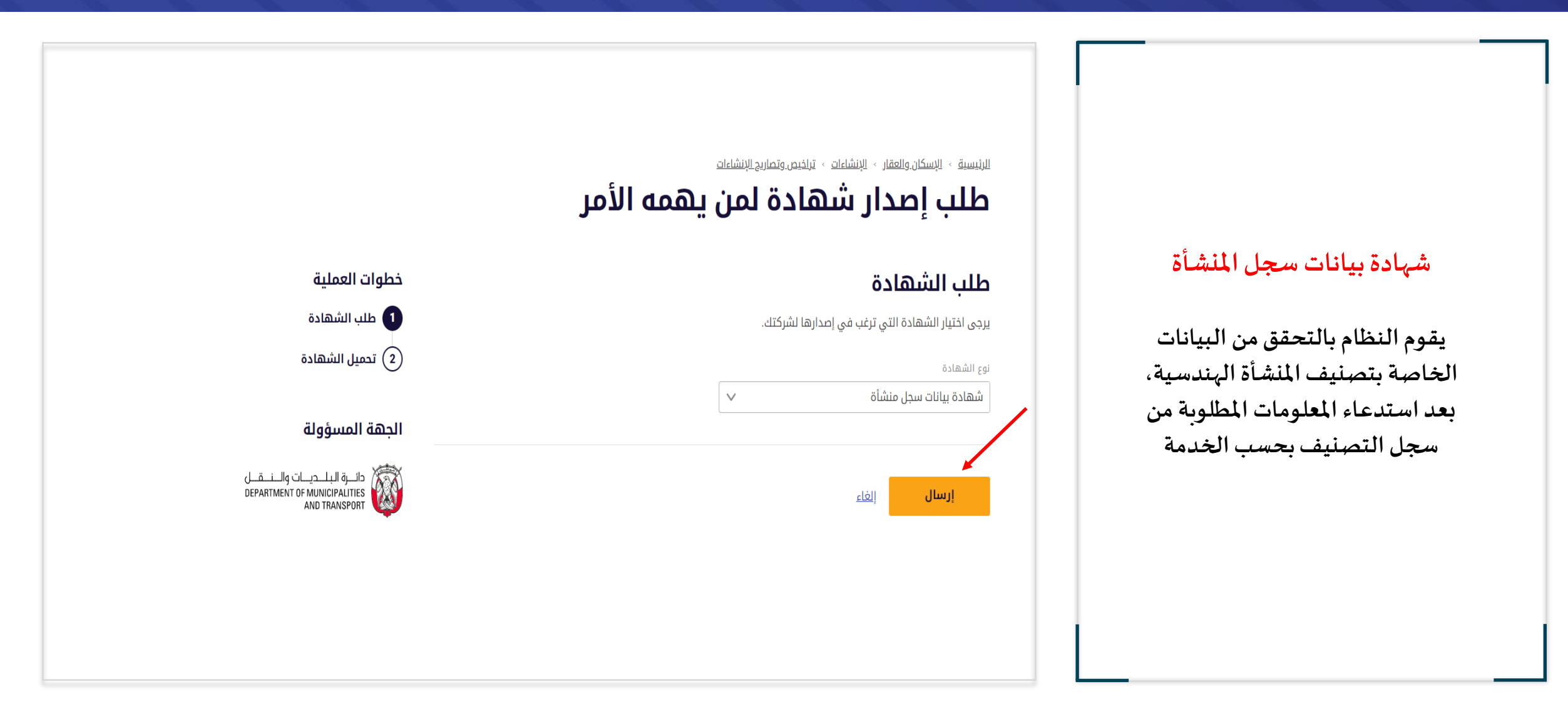

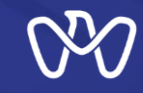

تحميل الشهادة

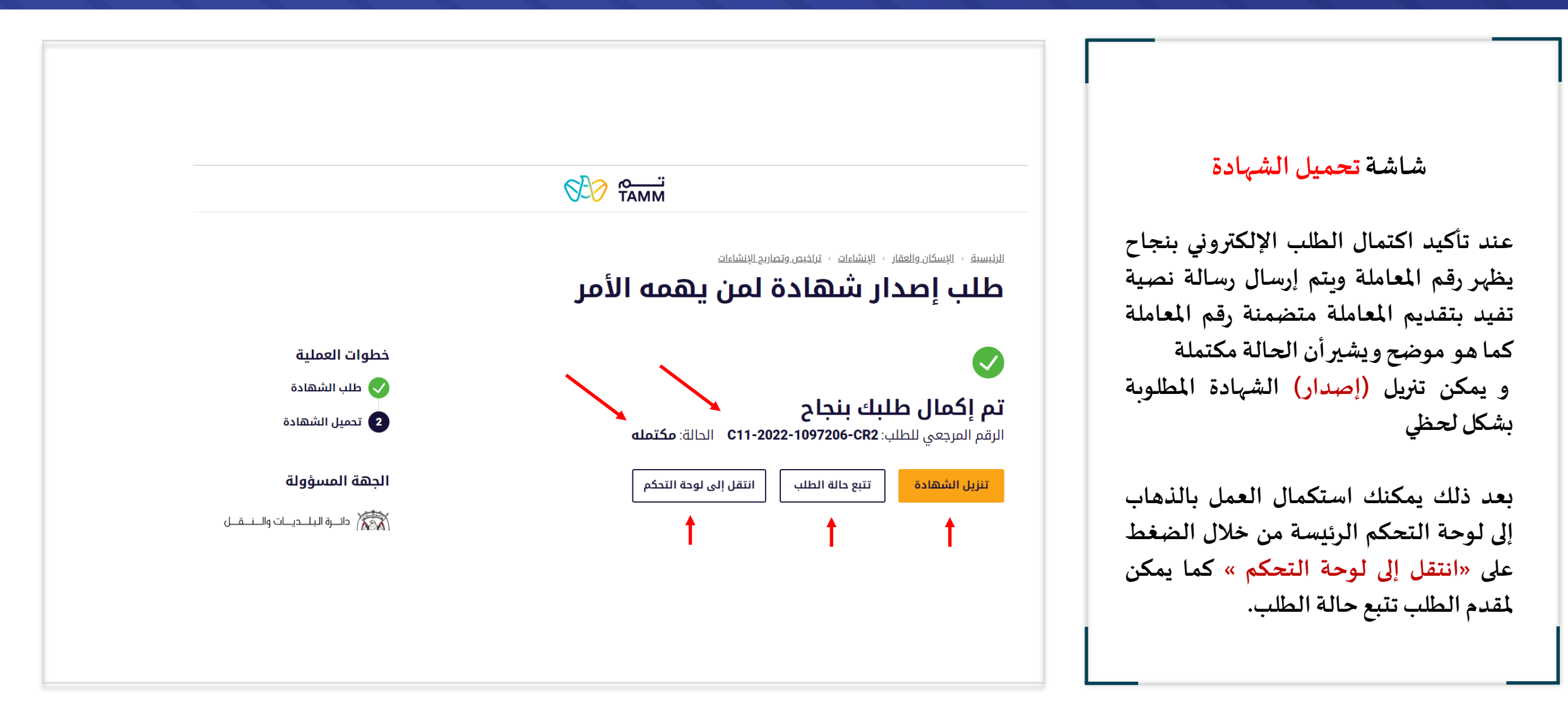

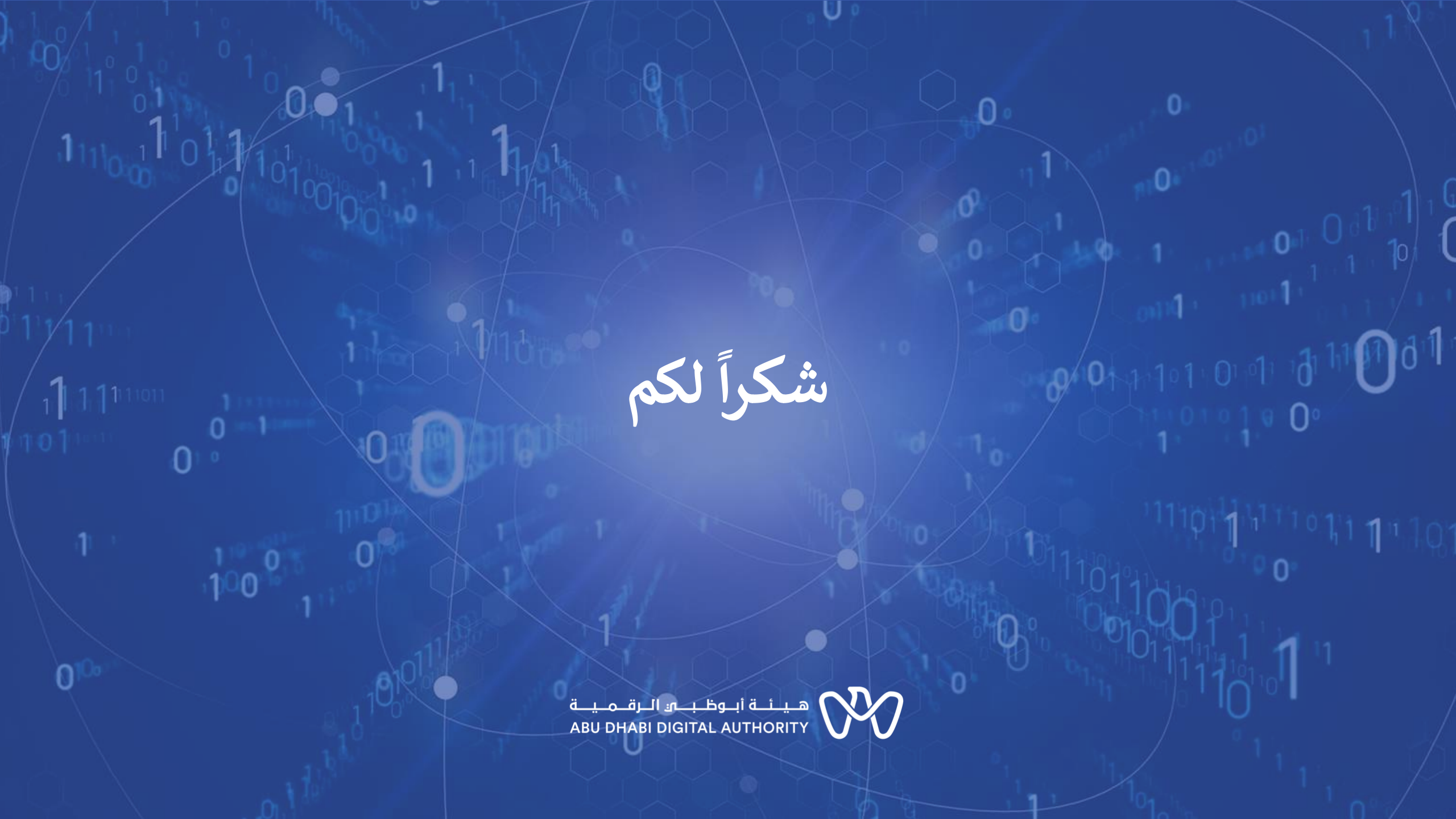